## MODE OPERATOIRE AGENT Comment consulter un document dans mon dossier numérique ?

Dans l'espace Agent SIRHIUS, rubrique « Mon dossier numérique », il convient de cliquer sur « Consulter mon dossier ».

| Mon dossier numérique |  |  |  |
|-----------------------|--|--|--|
| Consulter mon dossier |  |  |  |
| Déposer une pièce     |  |  |  |
|                       |  |  |  |

La page de consultation s'affiche.

| Matricule                            | NIR        | Versé entre le                                                         | 12/10/2022                   | et le                | 12/01/2023       |             |
|--------------------------------------|------------|------------------------------------------------------------------------|------------------------------|----------------------|------------------|-------------|
|                                      |            | Rubrique                                                               |                              | Sous-rubrique        |                  | -           |
| Aucun document ne corre<br>sélection | spond à la | Type de document                                                       |                              | Numéro d'arrêté      |                  |             |
|                                      |            | Rechercher Réinitialiser<br>Plus de critères<br>Rappel de vos critères | la recherche<br>de recherche |                      |                  |             |
|                                      |            | Document sélectionné                                                   | • •                          |                      |                  | Date de dép |
|                                      |            | Nom document 🖨                                                         | Rubrique 🚖                   | Sous rubrique 🖨 🛛 Ty | pe de document 🖨 | ôt 🖨        |

Pour consulter un document, par exemple un compte rendu d'évaluation, il convient :

1 - d'étendre la période de recherche à l'année de l'entretien recherché ;

2 - de cliquer sur Rechercher ;

3 - de dérouler la liste de documents correspondant au résultat de recherche et de choisur celui qui convient ;

4 - de visualiser le document pour le voir apparaître ;

| Matricule                                                                                                    | NIR                                                    | Versé entre le                                                                                     | 01/01/2020                          | 1 et le         |       | 12/01/2023              |                |
|----------------------------------------------------------------------------------------------------|--------------------------------------------------------|----------------------------------------------------------------------------------------------------|-------------------------------------|-----------------|-------|-------------------------|----------------|
| Exporter                                                                                                    |                                                        | Rubrique                                                                                           |                                     | Sous-rubriqu    | ue    |                         | *              |
| Collected a balante protecte                                                                                   |                                                        | Type de desyment                                                                                   |                                     | - Numéro d'ar   | rrêté |                         |                |
| <ul> <li>12-Evaluation - notation/a</li> <li>Compte rendu d'évalua</li> <li>0</li> <li>0</li> <li>0</li> </ul> | avancement d'échelon<br>ation<br>32022_CREVALUATION.pc | Rechercher Réinitialiser la rech<br>Plus de critères                                               | erche                               |                 |       |                         |                |
| 3 S 6 040                                                                                                    | 32021_CREVALUATION.pc<br>132020_CREVALUATION.pc<br>>   | N.pr     Rappel de vos critères de recherche       Mai     date : 01/01/2020     date : 12/01/2023 |                                     |                 |       |                         |                |
|                                                                                                    |                                                        | Document sélectionné                                                                               |                                     |                 |       |                         |                |
|                                                                                                    |                                                        | Nom document 🖨                                                                                     | Rubrique 🖨                          | Sous rubrique 🜲 | Туре  | de document 🖨           | Date de dépôt  |
|                                                                                                    |                                                        | _04032020_                                                                                         | 12-Evaluation - notation/avancement |                 | Con   | npte rendu d'évaluation | 04/03/2020 00: |
|                                                                                                    |                                                        | CREVALUATION.pdf Visualiser le document                                                            | d'échelon                           |                 |       |                         | 00             |

## 5 - de le télécharger si besoin.

| 10000175                                      | 04032020_CREVALUATION.pdf                        |                                                 |  |  |
|-----------------------------------------------|--------------------------------------------------|-------------------------------------------------|--|--|
|                                               | Q ↑   ↓ 1 sur 6                                  | — 🕂 Zoom automatique 🗸 🖶 🔂 🗖 🗸                  |  |  |
|                                               |                                                  | 5 Télécharger                                   |  |  |
|                                               |                                                  |                                                 |  |  |
|                                               |                                                  | MINISTÈRE DE L'ACTION<br>ET DES COMPTES PUBLICS |  |  |
|                                               | DIRECTION GÉNÉRALE DES FINANCES PUBLIQUES        | Année d'évaluation : 2020                       |  |  |
|                                               | Service des ressources humaines<br>Bureaux RH-1B | Gestion : 2019                                  |  |  |
| COMPTE-RENDU ANNUEL D'ENTRETIEN PROFESSIONNEL |                                                  |                                                 |  |  |